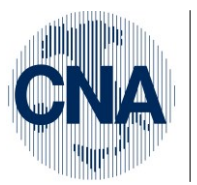

Ferrara Forlì-Cesena Ravenna Reggio Emilia **CNA - Rete Per l'Informatica** SOFTWARE GESTIONALE E CONSULENZA PER LA PICCOLA, MEDIA E GRANDE AZIENDA

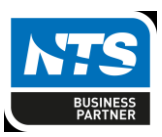

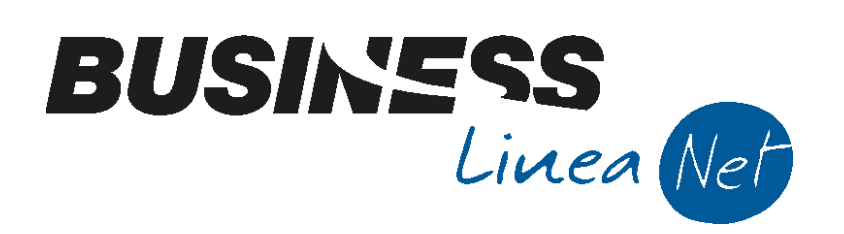

# Export\_Documenti

Export\_Documenti

Rev. 20/10/2016

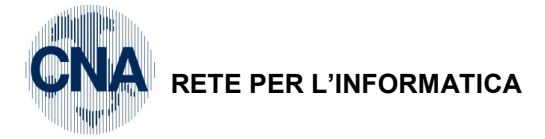

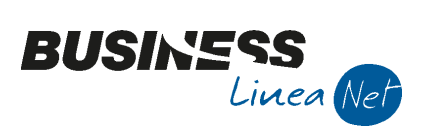

# Indice dei Contenuti

| ANAGRAFICA CLIENTI        | 3  |
|---------------------------|----|
| ANAGRAFICA DITTA BUSINESS | 7  |
| TIPI BOLLE/FATTURE        | 8  |
| SERIE DOCUMENTI           | 10 |
| ESPORTAZIONE DOCUMENTI    | 11 |
| Revisioni                 | 16 |

| Export_Documenti | Rev. 20/10/2016 | Pag.:2 |
|------------------|-----------------|--------|
|------------------|-----------------|--------|

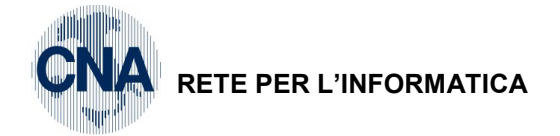

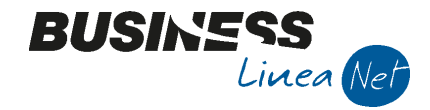

Pag.:3

### ANAGRAFICA CLIENTI

L'esportazione in Bpoint delle anagrafiche clienti è soggetto a regole molto rigide, quindi prima di procedere all'esportazione è necessario controllare che le anagrafiche di Business siano compilate correttamente:

### 1 - Tabelle e Archivi - 1 - Anagrafiche cli./forn. Ditta

**CLIENTI PRIVATI**:

**TI**: Deve essere indicato Persona fisica e compilato il C.F.

In persona fisica/giuridica devono essere compilati NOME e COGNOME.

| B ANAGRAFICA C                                                                                                    | LIENTI/FORNIT                                                                                                    | ORI <cna serviz<="" th=""><th>I - CNA SERVIZI S</th><th>OC.COOP&gt;</th><th></th><th></th><th></th><th></th></cna>                                         | I - CNA SERVIZI S                                                                | OC.COOP>                                                                                                    |                                                      |                                         |                   |                         |
|----------------------------------------------------------------------------------------------------|----------------------------------------------------------------------------------------------------|----------------------------------------------------------------------------------------------------|----------------------------------------------------------------------------------|----------------------------------------------------------------------------------------------------|------------------------------------------------------|-----------------------------------------|-------------------|-------------------------|
| 🗋 🗗 🏹 🔸                                                                                                    | 🗎 🌢 🗎                                                                                                    | M 0 0                                                                                                    | 00                                                                               | 🏰 DUE 🚺 F                                                                                                    | 4 🕥                                                  |                                         |                   |                         |
| Codice                                                                                                    | 160 100 10                                                                                                    |                                                                                                    | Mastro                                                                           | CREDITI V/CLIENTI C                                                                                                    | OMM.LI                                               | <u>P</u> arti                           | tario             |                         |
| Rag. sociale ROSS                                                                                                    | SI FRANCO                                                                                                    |                                                                                                    | Sigla ricerca                                                                    | ROSSI FRANCO                                                                                                    |                                                      |                                         |                   |                         |
|                                                                                                    |                                                                                                    |                                                                                                    | Tipo sogg.                                                                       | Persona fisica 🛛 💟                                                                                                    | / Azienda                                            |                                         |                   |                         |
| <u>1 - Generale</u>                                                                                                    | <u>2</u> - Pers. fisica/giu                                                                                                    | urid. <u>3</u> - Altri dati                                                                                                    | <u>4</u> - Dati contabi                                                          | ili <u>5</u> - Cond. fornitura                                                                                                    | a <u>6</u> - Export                                  | <u>7</u> - Note                         | <u> - Listini</u> | <u>9</u> - Sconti 🔳 🕨   |
| Indirizzo                                                                                                    | VIA ROMA, 84                                                                                                    |                                                                                                    |                                                                                  | Cod. fiscale/PI estera                                                                                                    | RSSFNC45D12D5                                        | 548B                                    |                   | Omocodice               |
| Cod. comune                                                                                                    | D599 🔤 F                                                                                                    | INALE EMILIA                                                                                                    |                                                                                  | Partita IVA Italia                                                                                                    |                                                      |                                         |                   |                         |
| Citta/località                                                                                                    | FINALE EMILIA                                                                                                    |                                                                                                    |                                                                                  | Telefono                                                                                                    |                                                      |                                         |                   |                         |
| Сар                                                                                                    | 41034 🔤 P                                                                                                    | rovincia MO                                                                                                    |                                                                                  | Cellulare                                                                                                    |                                                      |                                         |                   |                         |
| Cod. stato est.                                                                                                    |                                                                                                    |                                                                                                    |                                                                                  | Fax                                                                                                    |                                                      |                                         |                   |                         |
| Stato fed./contea                                                                                                    |                                                                                                    |                                                                                                    |                                                                                  | E-mail                                                                                                    |                                                      |                                         |                   |                         |
| Tipo sogg. IVA                                                                                                    | (Normale)                                                                                                    |                                                                                                    |                                                                                  | Modalità di corrispond.                                                                                                    | E-mail Internet                                      |                                         |                   |                         |
| Indirizzi                                                                                                    |                                                                                                    |                                                                                                    |                                                                                  |                                                                                                    |                                                      |                                         |                   |                         |
| Do <u>m</u> icilio fi                                                                                                    | scale per provv.                                                                                                    | amministr.                                                                                                    | Inserito                                                                         | Destin.pagam.                                                                                                    | 0                                                    |                                         |                   |                         |
| Resid./Dom                                                                                                    | iic. fisc./Sede leg                                                                                                    | ale in I <u>t</u> alia                                                                                                    | Inserito                                                                         | Destin, merce                                                                                                    | 0 🔤                                                  |                                         |                   |                         |
|                                                                                                    |                                                                                                    |                                                                                                    | Terrentike                                                                       |                                                                                                    |                                                      |                                         |                   |                         |
| Kesid <u>e</u>                                                                                                    | nza/Sede legale                                                                                                    | estera                                                                                                    | Inserito                                                                         |                                                                                                    |                                                      |                                         |                   | Ntri in diritti         |
| Luogo di                                                                                                    | nza/Sede legale<br>esercizio attiv. a                                                                                                    | estera<br>Ill'estero                                                                                                    | Inserito                                                                         |                                                                                                    |                                                      |                                         | ļ                 | Altri <u>i</u> ndirizzi |
| Luogo di                                                                                                    | nza/Sede legale (<br>esercizio attiv. a                                                                                                    | estera<br>Ill'estero                                                                                                    | Inserito                                                                         |                                                                                                    |                                                      |                                         |                   | Altri <u>i</u> ndirizzi |
| Luogo di<br>Luogo di<br>B ANAGRAFICA C                                                                                                    | nza/Sede legale (<br>esercizio attiv. a<br>CUENTI/FORNITO                                                                                                    | estera<br>Il'estero<br>ORI <cna serviz<="" td=""><td>Inserito</td><td>OC.COOP&gt;</td><td></td><td></td><td></td><td>Altri indirizzi</td></cna>            | Inserito                                                                         | OC.COOP>                                                                                                    |                                                      |                                         |                   | Altri indirizzi         |
| B ANAGRAFICA C                                                                                                    | esercizio attiv. a                                                                                                    | estera<br>Ilfestero<br>ORI <cna serviz<="" td=""><td>Inserito</td><td>0C.COOP&gt;</td><td>0 <b>)</b>+</td><td></td><td></td><td>Altri indirizzi</td></cna> | Inserito                                                                         | 0C.COOP>                                                                                                    | 0 <b>)</b> +                                         |                                         |                   | Altri indirizzi         |
| B ANAGRAFICA C                                                                                                    | Inza/Sede legale of esercizio attiv. a                                                                                                    | estera                                                                                                    | Inserito                                                                         | OC.COOP>                                                                                                    | OMM.LI                                               |                                         | itario            | Altri indirizzi         |
| E ANAGRAFICA C                                                                                                    | Inza/Sede legale of esercizio attiv. a                                                                                                    | estera                                                                                                    | Inserito                                                                         | OC.COOP>                                                                                                    | OMM.LI                                               | Parti                                   | itario            | Altri indirizz          |
| E ANAGRAFICA C                                                                                                    | ILLENTI/FORNITO                                                                                                    | estera                                                                                                    | Inserito                                                                         | OC.COOP>                                                                                                    | OMM.LI                                               | Parti                                   | itario            | Altri įndirizzi         |
| E ANAGRAFICA C<br>Codice<br>Rag. sociale ROSS                                                                                                    | Inza/Sede legale of esercizio attiv. a<br>esercizio attiv. a<br>cLIENTI/FORNITO<br>160 100 10<br>SI FRANCO                                                                                                    | estera                                                                                                    | Inserito I - CNA SERVIZI S Mastro Sigla ricerca Tipo sogg. 4 - Dati contabili    | OC.COOP>                                                                                                    | OMM.LI                                               | Parti                                   | itario Listini    | Altri įndirizzi         |
| ANAGRAFICA C     Codice     Rag. sociale     ROSS     1-Generale     2-  Persona fisica                                                                 | ILENTI/FORNITA<br>ILENTI/FORNITA<br>ILENTI/FORNITA                                                                                                    | estera                                                                                                    | Inserito I - CNA SERVIZI S Mastro Sigla ricerca Tipo sogg. 4 - Dati contabili    | OC.COOP>                                                                                                    | OMM.LI<br>/ Azienda<br><u>6</u> - Export Z<br>uzione | Parti                                   | itario            | Altri jndirizzi         |
| Reside     Luogo di     Luogo di     ANAGRAFICA C     Codice     Rag. sociale     ROSS     1 - Generale     2 -     Persona fisica     Cognome     ROSS | Inza/Sede legale of<br>esercizio attiv. a<br>CLIENTI/FORNITO<br>Info 10010<br>SI FRANCO                                                                                                    | estera                                                                                                    | I - CNA SERVIZI S<br>Mastro<br>Sigla ricerca<br>Tipo sogg.<br>4 - Dati contabili | OC.COOP>                                                                                                    | OMM.LI<br>/ Azienda<br><u>6</u> - Export Z<br>uzione |                                         | itario            | Altri įndirizz          |
| ANAGRAFICA C     Luogo di     ANAGRAFICA C     Codice     Rag. sociale ROSS     1 - Generale 2 -     Persona fisica     Cognome ROSS     Nome FRAN      | Inza/Sede legale of esercizio attiv. a<br>esercizio attiv. a<br>cLIENTI/FORNITO<br>160 100 10<br>SI FRANCO<br>Pers. fisica/giurio                                                                                                    | estera                                                                                                    | I - CNA SERVIZI S<br>Mastro<br>Sigla ricerca<br>Tipo sogg.                       | OC.COOP>                                                                                                    | OMM.LI<br>/ Azienda<br><u>6</u> - Export Z<br>uzione | <u>P</u> arti<br>✓<br>- Note <u>8</u> - | itario            | Altri įndirizzi         |
| ANAGRAFICA C     ANAGRAFICA C     Codice     Rag. sociale     Cognome     ROSS     Nome     FRAN     Sesso     Masc                                     | Inza/Sede legale of<br>esercizio attiv. a<br>culENTI/FORNITO<br>ILENTI/FORNITO<br>ILENTI/FORN | estera                                                                                                    | Inserito I - CNA SERVIZI S Mastro Sigla ricerca Tipo sogg. 4 - Dati contabili    | OC.COOP> CREDITI V/CLIENTI C ROSSI FRANCO Persona fisica 5 - Cond. fornitura Estremi nascita/costiti Data Cod. comune Cod. stato estero                                               | OMM.LI<br>/ Azienda<br><u>6</u> - Export Z<br>uzione | Parti                                   | itario            | Altri įndirizzi         |
| ANAGRAFICA C     ANAGRAFICA C     Codice     Rag. sociale ROSS     1 - Generale 2 -     Persona fisica     Cognome ROSS     Nome FRAM     Sesso Masc    | Inza/Sede legale of esercizio attiv. a esercizio attiv. a cluenti/FORNITO in the sercizio attiv. a cluenti cluenti clu                                                                                                    | estera                                                                                                    | I Inserito                                                                       | OC.COOP><br>CREDITI V/CLIENTI C<br>ROSSI FRANCO<br>Persona fisica<br>5 - Cond. fornitura<br>Estremi nascita/costiti<br>Data<br>Cod. comune<br>Cod. stato estero<br>Descr. città/stato | OMM.LI<br>/ Azienda<br><u>6</u> - Export Z<br>uzione | - Note 8-                               | itario            | Altri indirizz          |

Nel caso in cui l'anagrafica del cliente privato non sia compilata correttamente, in fase di estrazione dei documenti, viene visualizzato il seguente messaggio:

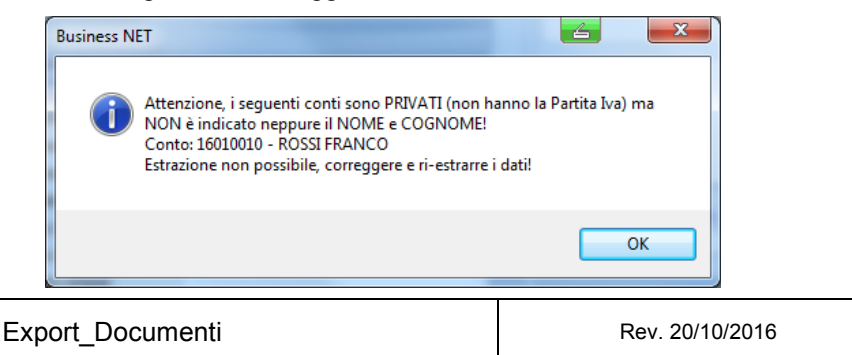

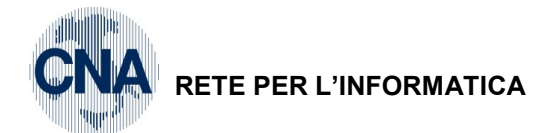

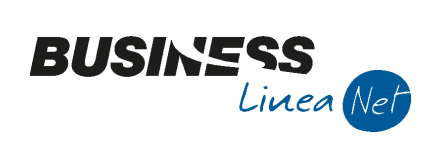

### DITTA INDIVIDUALE: Deve es

Deve essere indicato Persona fisica e compilati C.F. e P.IVA.

| B ANAGRAFICA                 | CLIENTI/FORNITORI < CNA SERVIZI              | - CNA SERVIZI S           | OC.COOP>                |                   | -               | 6                  | _ 0                    | X    |
|------------------------------|----------------------------------------------|---------------------------|-------------------------|-------------------|-----------------|--------------------|------------------------|------|
| 🗋 di 🏹 🔹                     | 🗎 🌢 🗎 👭 🗊 🖉 🗎                                | 00                        | 🏰 DUE 🔟 F               | <b>()</b>         |                 |                    |                        |      |
| Codice                       | 16010011                                     | Mastro                    | CREDITI V/CLIENTI CO    | DMM.LI            |                 | <u>P</u> artitario |                        |      |
| Rag. sociale BIAN            | ICHI CARLO                                   | Sigla ricerca             | BIANCHI RICCARDO        |                   |                 |                    |                        |      |
|                              |                                              | Tipo sogg.                | Persona fisica 🛛 💟      | / Azienda         |                 |                    |                        |      |
| <u>1</u> - Generale <u>2</u> | - Pers. fisica/giurid. <u>3</u> - Altri dati | <u>4</u> - Dati contabili | 5 - Cond. fornitura     | <u>6</u> - Export | <u>7</u> - Note | <u>8</u> - Listini | <u>9</u> - Sconti      |      |
| Indirizzo                    | VIA PADOVA, 88                               |                           | Cod. fiscale/PI estera  | BNCCRL45H15       | D548T           |                    | Omocod                 | lice |
| Cod. comune                  | D548 🔤 FERRARA                               |                           | Partita IVA Italia      | 01328230386       |                 |                    |                        |      |
| Citta/località               | FERRARA                                      |                           | Telefono                |                   |                 |                    |                        |      |
| Сар                          | 44122 🔤 Provincia FE                         |                           | Cellulare               |                   |                 |                    |                        |      |
| Cod. stato est.              |                                              |                           | Fax                     |                   |                 |                    |                        |      |
| Stato fed./contea            |                                              |                           | E-mail                  |                   |                 |                    |                        |      |
| Tipo sogg. IVA               | (Normale)                                    |                           | Modalità di corrispond. | E-mail Interne    | t               |                    |                        |      |
| Indirizzi                    |                                              | -                         |                         |                   |                 |                    |                        |      |
| Do <u>m</u> icilio f         | iscale per provv. amministr.                 | Inserito                  | Destin.pagam.           | 0 🔤               |                 |                    |                        |      |
| Resid./Don                   | nic. fisc./Sede legale in I <u>t</u> alia    | Inserito                  | Destin. merce           | 0 🔤               |                 |                    |                        |      |
| Resid                        | enza/Sede legale estera                      | Inserito                  |                         |                   |                 |                    |                        |      |
| Luogo d                      | i esercizio attiv. all'estero                | Inserito                  |                         |                   |                 |                    | Altri <u>i</u> ndirizz | i    |
|                              |                                              |                           |                         |                   |                 |                    |                        |      |

#### SOCIETA':

Deve essere indicato Persona giuridica e compilata almeno la Partita Iva

| B ANAGRAFICA C                 | LIENTI/FORNITORI        | <cna servizi<="" th=""><th>- CNA SERVIZI S</th><th>OC.COOP&gt;</th><th>office e co</th><th>engel als</th><th>4</th><th></th><th>x</th></cna> | - CNA SERVIZI S           | OC.COOP>                | office e co       | engel als       | 4                  |                         | x    |
|--------------------------------|-------------------------|----------------------------------------------------------------------------------------------------|---------------------------|-------------------------|-------------------|-----------------|--------------------|-------------------------|------|
| 🗋 di 🏹 🔹                       | e 5 î M                 | 00                                                                                                    | 00                        | 🔺 DUE 🔟 F               | 0 🖡               |                 |                    |                         |      |
| Codice                         | 16010002                |                                                                                                    | Mastro                    | CREDITI V/CLIENTI CO    | DMM.LI            |                 | <u>P</u> artitario |                         |      |
| Rag. sociale Sidero            | coop Srl                |                                                                                                    | Sigla ricerca             |                         |                   |                 |                    |                         |      |
|                                |                         |                                                                                                    | Tipo sogg.                | Persona giuridica 🛛     | / Azienda         |                 |                    |                         |      |
| <u>1</u> - Generale <u>2</u> - | Pers. fisica/giurid.    | <u>3</u> - Altri dati                                                                                                    | <u>4</u> - Dati contabili | 5 - Cond. fornitura     | <u>6</u> - Export | <u>7</u> - Note | <u>8</u> - Listini | <u>9</u> - Sconti       |      |
| Indirizzo                      | Viale Po, 85            |                                                                                                    |                           | Cod. fiscale/PI estera  | 01328230386       |                 |                    | Omocod                  | lice |
| Cod. comune                    | D599 🔤 FINA             | LE EMILIA                                                                                                    |                           | Partita IVA Italia      | 01328230386       |                 |                    |                         |      |
| Citta/località                 | FINALE EMILIA           |                                                                                                    |                           | Telefono                |                   |                 |                    |                         |      |
| Сар                            | 41034 🔤 Provi           | ncia MO                                                                                                    |                           | Cellulare               |                   |                 |                    |                         |      |
| Cod. stato est.                |                         |                                                                                                    |                           | Fax                     |                   |                 |                    |                         |      |
| Stato fed./contea              |                         |                                                                                                    |                           | E-mail                  | amministrazion    | e@sidercoo      | op.it              |                         |      |
| Tipo sogg. IVA                 | (Normale)               |                                                                                                    |                           | Modalità di corrispond. | E-mail Internet   | :               |                    |                         |      |
| Indirizzi                      |                         |                                                                                                    | -                         |                         |                   |                 |                    |                         |      |
| Do <u>m</u> icilio fi          | scale per provv. amr    | ninistr.                                                                                                    | Inserito                  | Destin.pagam.           | 1 🔤 M             | AGAZZINO        | DI BONDENC         | )                       |      |
| Resid./Dom                     | ic. fisc./Sede legale i | in I <u>t</u> alia                                                                                                    | Inserito                  | Destin. merce           | 1 🔤 M             | AGAZZINO        | DI BONDENC         | )                       |      |
| Resid <u>e</u>                 | nza/Sede legale este    | ra                                                                                                    | Inserito                  |                         |                   |                 |                    |                         |      |
| <u>L</u> uogo di               | esercizio attiv. all'es | tero                                                                                                    | Inserito                  |                         |                   |                 |                    | Altri <u>i</u> ndirizzi | i    |
|                                |                         |                                                                                                    |                           |                         |                   |                 |                    |                         |      |

| Export_Documenti | Rev. 20/10/2016 | Pag.:4 |
|------------------|-----------------|--------|
|------------------|-----------------|--------|

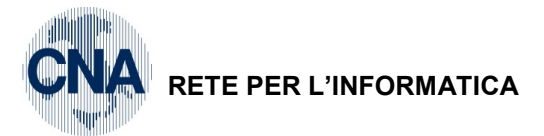

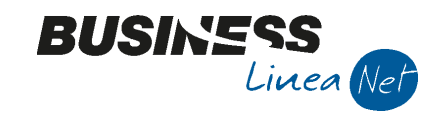

### ALTRI ENTI:

Deve essere indicata Persona giuridica e compilato il solo C.F.

| B ANAGRAFICA                 | CLIENTI/FORNITORI <cn< th=""><th>A SERVIZI - CNA SERVIZI S</th><th>OC.COOP&gt;</th><th></th><th>4</th><th></th><th>x</th></cn<> | A SERVIZI - CNA SERVIZI S       | OC.COOP>                |                                 | 4                      |                         | x    |
|------------------------------|----------------------------------------------------------------------------------------------------|---------------------------------|-------------------------|---------------------------------|------------------------|-------------------------|------|
| 🗋 🗗 🏹 🔸                      | <b>B</b> 5 î M (                                                                                                    | 0000                            | - 🏰 DUE 🚺 F             | 🖓 🖡                             |                        |                         |      |
| Codice                       | 16010005                                                                                                    | Mastro                          | CREDITI V/CLIENTI CO    | DMM.LI                          | <u>P</u> artitario     |                         |      |
| Rag. sociale                 | SEZIONE PROVINCIALE                                                                                                    | Sigla ricerca                   | AVIS                    |                                 | ]                      |                         |      |
|                              |                                                                                                    | Tipo sogg.                      | Persona giuridica 🛛     | / Privato 🛛                     |                        |                         |      |
| <u>1</u> - Generale <u>2</u> | - Pers. fisica/giurid. <u>3</u> - A                                                                                             | Altri dati 🛛 🛓 - Dati contabili | 5 - Cond. fornitura     | <u>6</u> - Export <u>7</u> - No | ote <u>8</u> - Listini | <u>9</u> - Sconti       |      |
| Indirizzo                    | P.zza Municipale, 88                                                                                                    |                                 | Cod. fiscale/PI estera  | 9008231521526                   |                        | Omocod                  | lice |
| Cod. comune                  | D548 🔤 FERRARA                                                                                                    |                                 | Partita IVA Italia      |                                 |                        |                         |      |
| Citta/località               | FERRARA                                                                                                    |                                 | Telefono                |                                 |                        |                         |      |
| Сар                          | 44121 🔤 Provincia                                                                                                    | FE                              | Cellulare               |                                 |                        |                         |      |
| Cod. stato est.              |                                                                                                    |                                 | Fax                     |                                 |                        |                         |      |
| Stato fed./contea            |                                                                                                    |                                 | E-mail                  |                                 |                        |                         |      |
| Tipo sogg. IVA               | (Normale)                                                                                                    |                                 | Modalità di corrispond. | E-mail Internet                 |                        |                         |      |
| Indirizzi                    |                                                                                                    | -                               |                         |                                 |                        |                         |      |
| Do <u>m</u> icilio           | fiscale per provv. amministr.                                                                                                   | Inserito                        | Destin.pagam.           | 0 🔤                             |                        |                         |      |
| Resid./Doi                   | nic. fisc./Sede legale in I <u>t</u> ali                                                                                        | a 📃 Inserito                    | Destin. merce           | 0 🔤                             |                        |                         |      |
| Resid                        | <u>e</u> nza/Sede legale estera                                                                                                 | Inserito                        |                         |                                 |                        |                         |      |
| Luogo d                      | li esercizio attiv. all'estero                                                                                                  | Inserito                        |                         |                                 |                        | Altri <u>i</u> ndirizzi |      |
|                              |                                                                                                    |                                 |                         |                                 |                        |                         |      |

### CONDOMINIO:

Deve essere indicata Persona giuridica e compilato il solo C.F

In persona fisica/giuridica deve essere spuntato il campo CONDOMINIO.

| B ANAGRAFICA CLIENTI/FORNITORI < CNA SERVIZI - CNA SERVIZI SOC.COOP> |                                                     |                  |                         |                                   |                      |                         |  |  |  |
|----------------------------------------------------------------------|-----------------------------------------------------|------------------|-------------------------|-----------------------------------|----------------------|-------------------------|--|--|--|
| 🗋 di 🎈 🔹                                                             | 000 🗛 🗊 C 🕒                                         | 0 🖬              | 🔺 DUE 🔟 F               | 4 0                               |                      |                         |  |  |  |
| Codice                                                               | 16010008                                            | Mastro           | CREDITI V/CLIENTI CO    | DMM.LI                            | <u>P</u> artitario   |                         |  |  |  |
| Rag. sociale                                                         | OMINIO LIDO                                         | Sigla ricerca    | CONDOMINIO LIDO         |                                   |                      |                         |  |  |  |
|                                                                      |                                                     | Tipo sogg.       | Persona giuridica 🛛     | / Privato 💟                       |                      |                         |  |  |  |
| <u>1</u> - Generale <u>2</u> -                                       | Pers. fisica/giurid. <u>3</u> - Altri dati <u>4</u> | - Dati contabili | 5 - Cond. fornitura     | <u>6</u> - Export <u>7</u> - Note | e <u>8</u> - Listini | <u>9</u> - Sconti 💽 🕨   |  |  |  |
| Indirizzo                                                            | Piazza Roma, 88                                     |                  | Cod. fiscale/PI estera  | 90082125633                       |                      | Omocodice               |  |  |  |
| Cod. comune                                                          | H199 🔤 RAVENNA                                      |                  | Partita IVA Italia      |                                   |                      |                         |  |  |  |
| Citta/località                                                       | RAVENNA                                             |                  | Telefono                |                                   |                      |                         |  |  |  |
| Сар                                                                  | 48100 Provincia RA                                  | ]                | Cellulare               |                                   |                      |                         |  |  |  |
| Cod. stato est.                                                      |                                                     |                  | Fax                     |                                   |                      |                         |  |  |  |
| Stato fed./contea                                                    |                                                     |                  | E-mail                  |                                   |                      |                         |  |  |  |
| Tipo sogg. IVA                                                       | (Normale)                                           |                  | Modalità di corrispond. | E-mail Internet                   |                      |                         |  |  |  |
| Indirizzi                                                            |                                                     |                  |                         |                                   |                      |                         |  |  |  |
| Do <u>m</u> icilio fi                                                | scale per provv. amministr.                         | Inserito         | Destin.pagam.           | 0 🔤                               |                      |                         |  |  |  |
| Resid./Dom                                                           | ic. fisc./Sede legale in I <u>t</u> alia            | Inserito         | Destin. merce           | 0 🔤                               |                      |                         |  |  |  |
| Reside                                                               | nza/Sede legale estera                              | Inserito         |                         |                                   |                      |                         |  |  |  |
| <u>L</u> uogo di                                                     | esercizio attiv. all'estero                         | Inserito         |                         |                                   |                      | Altri <u>i</u> ndirizzi |  |  |  |
|                                                                      |                                                     |                  |                         |                                   |                      |                         |  |  |  |

| Export_Documenti | Rev. 20/10/2016 | Pag.:5 |
|------------------|-----------------|--------|
|------------------|-----------------|--------|

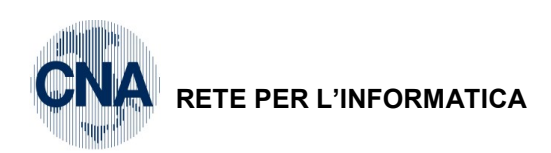

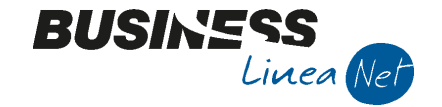

| в | ANAGRAFICA CLIENTI/FORNITORI | CNA SERVIZI - CNA SERVIZI SOC.COOP |
|---|------------------------------|------------------------------------|
|---|------------------------------|------------------------------------|

| B ANAGRAFICA CLIENTI/FORNITORI <cna -="" cna="" servizi="" soc.coop=""></cna> |                                 |                                |                  |                       |                   |                                  |                    |                   |   |
|-------------------------------------------------------------------------------|---------------------------------|--------------------------------|------------------|-----------------------|-------------------|----------------------------------|--------------------|-------------------|---|
| 🗋 di 🎙                                                                        | - 🗄 🌢 🕯 🖊                       | 4 0 0 0                        | 0 =-             | 🏰 DLE 💽 I             | F 🕜 🖡             |                                  |                    |                   |   |
| Codice                                                                        | 160 10008                       |                                | Mastro           | CREDITI V/CLIENTI     | COMM.LI           |                                  | <u>P</u> artitario |                   |   |
| Rag. sociale                                                                  | CONDOMINIO LIDO                 |                                | Sigla ricerca    | CONDOMINIO LIDO       |                   |                                  |                    |                   |   |
|                                                                               |                                 |                                | Tipo sogg.       | Persona giuridica     | 🖌 / Privato       | $\mathbf{\overline{\mathbf{v}}}$ |                    |                   |   |
| <u>1</u> - Generale                                                           | <u>2</u> - Pers. fisica/giurid. | <u>3</u> - Altri dati <u>4</u> | - Dati contabili | 5 - Cond. fornitura   | <u>6</u> - Export | <u>7</u> - Note                  | <u>8</u> - Listini | <u>9</u> - Sconti |   |
| Persona fisica                                                                |                                 |                                |                  | Estremi nascita/costi | tuzione           |                                  |                    |                   |   |
| Cognome                                                                       |                                 |                                |                  | Data                  |                   |                                  |                    |                   |   |
| Nome                                                                          |                                 |                                |                  | Cod. comune           |                   |                                  |                    |                   |   |
| Sesso                                                                         | Pers.Giuridica                  | Titolo                         |                  | Cod. stato estero     |                   |                                  |                    |                   | _ |
|                                                                               |                                 |                                |                  | Descr. città/stato    |                   |                                  |                    |                   |   |
| Residente                                                                     | Professionista                  | Condominio                     |                  | Provincia             |                   |                                  |                    |                   |   |
|                                                                               |                                 |                                |                  |                       |                   |                                  |                    |                   |   |

### CLIENTE ESTERO:

Devono essere compilati Stato Estero e Tipo Soggetto Iva (Intra Cee, Extra Cee o RSM), deve essere indicata la partita Iva estera (Codice Identificativo preceduto dal codice ISO)

In persona fisica/giuridica NON deve essere spuntato il campo Residente

| B ANAGRAFICA CLIENTI/FORNITORI <cna -="" cna="" servizi="" soc.coop=""></cna> |                                     |                       |                          |                              |                   |                 |                    |                         |
|-------------------------------------------------------------------------------|-------------------------------------|-----------------------|--------------------------|------------------------------|-------------------|-----------------|--------------------|-------------------------|
| 🗋 🗗 🏹 🔹                                                                       | M 1 C 🗄                             | 000                   | 0 =-                     | 🏰 DUE 💽 F                    | 🕐 🖡               |                 |                    |                         |
| Codice                                                                        | 16010006                            |                       | Mastro                   | CREDITI V/CLIENTI CO         | DMM.LI            | <u>P</u> ar     | titario            |                         |
| Rag. sociale Muller                                                           | Industries Inc.                     |                       | Sigla ricerca            | Muller Industries In         |                   |                 |                    |                         |
|                                                                               |                                     |                       | Tipo sogg.               | Persona giuridica 🛛 💟        | / Azienda         |                 |                    |                         |
| <u>1 - Generale</u>                                                           | <u>2</u> - Pers. fisica/giurid.     | <u>3</u> - Altri dati | <u>4</u> - Dati contabil | i <u>5</u> - Cond. fornitura | <u>6</u> - Export | <u>7</u> - Note | <u>8</u> - Listini | 9 - Sconti 🔳 🕨          |
| Indirizzo                                                                     | Berliner Platz, 14                  |                       |                          | Cod. fiscale/PI estera       | DE123456          |                 |                    | Omocodice               |
| Cod. comune                                                                   |                                     |                       |                          | Partita IVA Italia           |                   |                 |                    |                         |
| Citta/località                                                                | Berlin                              |                       |                          | Telefono                     |                   |                 |                    |                         |
| Сар                                                                           | Provincia                           | 3                     | ]                        | Cellulare                    |                   |                 |                    |                         |
| Cod. stato est.                                                               | D Germani                           | a                     |                          | Fax                          |                   |                 |                    |                         |
| Stato fed./contea                                                             |                                     |                       |                          | E-mail                       |                   |                 |                    |                         |
| Tipo sogg. IVA                                                                | Intra CEE                           |                       |                          | Modalità di corrispond.      | E-mail Internet   |                 |                    |                         |
| Indirizzi                                                                     |                                     |                       |                          |                              |                   |                 |                    |                         |
| Do <u>m</u> icilio fi                                                         | scale per provv. ammini             | str.                  | Inserito                 | Destin.pagam.                | 0 🔤               |                 |                    |                         |
| Resid./Dom                                                                    | ic. fisc./Sede legale in I <u>t</u> | alia                  | Inserito                 | Destin. merce                | 0 🔤               |                 |                    |                         |
| Reside                                                                        | nza/Sede legale estera              |                       | Inserito                 |                              |                   |                 |                    |                         |
| <u>L</u> uogo di                                                              | esercizio attiv. all'estero         |                       | Inserito                 |                              |                   |                 | - A                | Altri <u>i</u> ndirizzi |
|                                                                               |                                     |                       |                          |                              |                   |                 |                    |                         |

| Export_Documenti | Rev. 20/10/2016 | Pag.:6 |
|------------------|-----------------|--------|
|------------------|-----------------|--------|

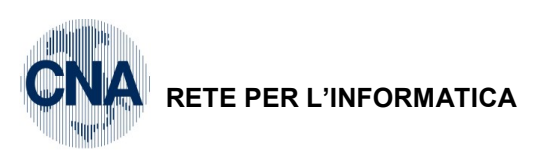

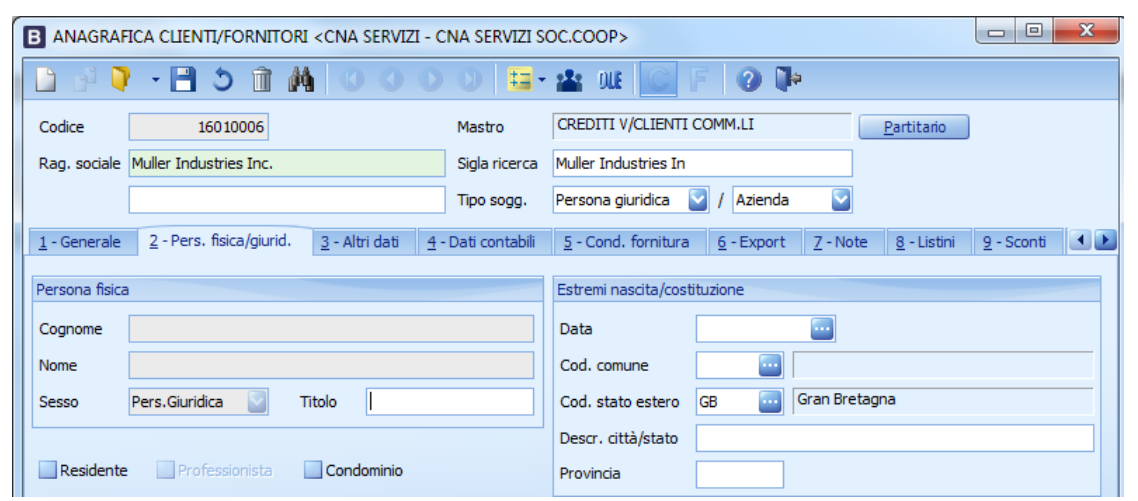

BUSINESS

Linea Net

### **ANAGRAFICA DITTA BUSINESS**

### 1 - Tabelle e Archivi - C - Ditte - 1 - Anagrafica Ditta

Prima di procedere all'esportazione dei documenti verificare che l'anagrafica ditta sia correttamente compilata. Devono essere indicati C.fiscale e Partita Iva.

| B ANAGRAFICA D        | ΙΤΤΑ                                                 |                     |                                | <u></u>                                            |                         |
|-----------------------|------------------------------------------------------|---------------------|--------------------------------|----------------------------------------------------|-------------------------|
| 🗋 🎙 🗎 ර               | 🗎 🗛 📭 📭 😐 🏰                                          | 🕜 🌗                 |                                |                                                    |                         |
| Codice CNA S          | ERVIZI                                               |                     |                                | Logo azienda per re                                | port                    |
| Rag. sociale          | ERVIZI SOC.COOP A R.L.                               | Sigla ricerca       | STANDARD CNA EURO              | 0                                                  | 😣                       |
| Colore 🖂              |                                                      | Tipo sogg.          | Persona giuridica              | L'immagine sarà prelevata d<br>'C:\Rpi_V16\Images' | a cartella              |
| <u>1 - Generale</u>   | 2 - Pers. fisica/giurid. <u>3</u> - Altri dati / var | rie <u>4</u> - Dati | contabili <u>5</u> - Libro gio | ornale <u>6</u> - Dati IVA/Cespiti                 |                         |
| Indirizzo             | VIA CALDIROLO, 84                                    |                     | Codice fiscale                 | 01328230386                                        | Omocodice               |
| Cod. comune           | D548 🔤 FERRARA                                       |                     | Partita IVA                    | 01328230386                                        |                         |
| Citta/località        | FERRARA                                              |                     | Telefono                       | 0532749111                                         |                         |
| Сар                   | 44121 🔤 Provincia FE                                 |                     | Cellulare                      |                                                    |                         |
| Cod. stato est.       |                                                      |                     | Fax                            | 0532749111                                         |                         |
| Stato fed./contea     |                                                      |                     | E-mail                         | info@cnafe.it                                      | ]                       |
|                       |                                                      |                     | Modalità di corrispond.        | Microsoft Fax (mapi)                               |                         |
| Indirizzi             |                                                      |                     |                                |                                                    |                         |
| Do <u>m</u> icilio fi | scale per provv. amministr.                          | Inserito            |                                |                                                    |                         |
| Resid./Dom            | ic. fisc./Sede legale in I <u>t</u> alia             | Inserito            |                                |                                                    |                         |
| Reside                | nza/Sede legale estera                               | Inserito            |                                |                                                    |                         |
| Luogo di              | esercizio attiv. all'estero                          | Inserito            |                                |                                                    | Altri <u>i</u> ndirizzi |
|                       |                                                      |                     |                                |                                                    |                         |
|                       |                                                      |                     |                                |                                                    |                         |

| Export_Documenti | Rev. 20/10/2016 | Pag.:7 |
|------------------|-----------------|--------|
|                  |                 |        |

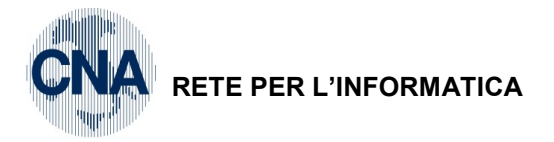

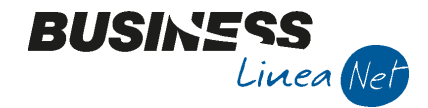

## **TIPI BOLLE/FATTURE**

Nel caso in cui si emettano fatture a condomini o in regime di Split Payment, ai fini dell'esportazione è necessario utilizzare tipi Bolla/Ft appositi

### <u>1 – Tabelle e Archivi – K – Tabelle ditta aziendali (altre) – G – Tipi bolle/Fatture</u>

Cliccare Nuovo (foglietto bianco) ed inserire il nuovo codice Ft.condomini, come da videata sottostante

| B TIPI BOLLE E FATTURE <cna -="" cna="" servizi="" soc.coop=""></cna>                                                                                                    |                                                                                                    |                                                                                                    |  |  |  |  |  |  |  |
|----------------------------------------------------------------------------------------------------|----------------------------------------------------------------------------------------------------|----------------------------------------------------------------------------------------------------|--|--|--|--|--|--|--|
|                                                                                                    | ₩ 0 0 0 0 📴 🖶 📮 🥥 🕩                                                                                                    |                                                                                                    |  |  |  |  |  |  |  |
| Tipo Bolla/Fattura<br>Descrizione<br>Contropartita<br>Magazzino 1<br>Magazzino 2<br>Causale Magazzino<br>Causale Magazzino<br>Causale scarico produzione<br>Magazzino imp.<br>Listino Testata<br>Causale Trasporto<br>Centro C/A<br>Divisione C/A<br>Causale CA spese di piede | 73       Mostra in zoom documenti di tipo         1       Image: Constraint of the second of the second of th | Opzioni                 Peroga alla tabella personalizzata             Scorporo in testata bolla             Proforma             IVA ad esig.differita             Prezzo e sconti in bolla             Fatt./nota di accr. autotrasportatori             Fatt./nota di accr. acquisto extracee             Fatt./nota di accr. acquisto extracee             Fatt./nota di accr. acq. reverse charge             No             Segue             Fattura             Tipo prestazione             Cessione di beni             Cessione di beni             Documento d'acconto |  |  |  |  |  |  |  |
| Causale CG per contabilizz.                                                                                                    | 0 🔤                                                                                                    | No                                                                                                    |  |  |  |  |  |  |  |

Nel caso in cui si emettano fatture a condomini per Prestazioni di servizio, compilare come da videata sottostante:

| Tipo Bolla/Fattura 73   Mostra in zoom documenti di tipo   Descrizione   Ft.condomini   Contropartita   Oiiii   Magazzino 1   1iiiii   Magazzino 2   0iiiiiiiiiiiiiiiiiiiiiiiiiiiiiiiiiiii                                                                                                    | B TIPI BOLLE E FATTURE <cna -="" cna="" servizi="" soc.coop=""></cna>                                                                                                    |                                                                |                                                                                                    |  |  |  |  |  |
|----------------------------------------------------------------------------------------------------|----------------------------------------------------------------------------------------------------|----------------------------------------------------------------|----------------------------------------------------------------------------------------------------|--|--|--|--|--|
| Tipo Bolla/Fattura       73       Mostra in zoom documenti di tipo       Image: Contropartita       Opzioni         Descrizione       Ft.condomini       Image: Contropartita       Image: Contropartita       Image: Controparti |                                                                                                    | 4 0 0 0 😑 🖶 🖵 🥥 🕪                                              |                                                                                                    |  |  |  |  |  |
| Causale CA spese di piede 0 0 Documento d'acconto                                                                                                    | Tipo Bolla/Fattura<br>Descrizione<br>Contropartita<br>Magazzino 1<br>Magazzino 2<br>Causale Magazzino<br>Causale scarico produzione<br>Magazzino imp.<br>Listino Testata<br>Causale Trasporto<br>Centro C/A | 73       Mostra in zoom documenti di tipo         Ft.condomini | Opzioni <ul> <li>Deroga alla tabella personalizzata</li> <li>Scorporo in testata bolla</li> <li>Proforma</li> <li>IVA ad esig.differita</li> <li>Prezzo e sconti in bolla</li> <li>Fatt./nota di accr. autotrasportatori</li> <li>Fatt./nota di accr. acquisto extracee</li> </ul> <li>Fatt./nota di accr. acq. reverse charge         <ul> <li>No</li> <li>Segue</li> <li>Fattura</li> <li>Tipo prestazione</li> <li>Prestazione di servizi</li> </ul> </li> |  |  |  |  |  |
| Causale CG per contabilizz 0                                                                                                    | Causale CA spese di piede                                                                                                    |                                                                | Documento d'acconto                                                                                                    |  |  |  |  |  |

Confermare l'inserimento cliccando Dischetto/Aggiorna o F9.

| Export_Documenti | Rev. 20/10/2016 | Pag.:8 |
|------------------|-----------------|--------|
|                  |                 |        |

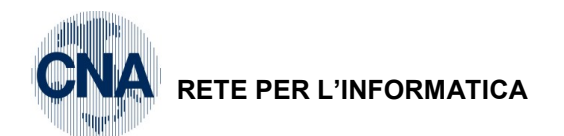

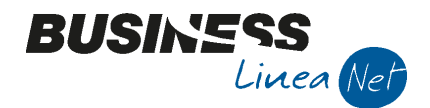

Cliccare Nuovo (foglietto bianco) ed inserire il nuovo codice Ft.Split Payment, come da videata sottostante

| TIPI BOLLE E FATTURE <cna -="" cna="" servizi="" soc.coop=""></cna>       |                                                      |                                |                                                                                                    |  |  |  |  |  |
|---------------------------------------------------------------------------|------------------------------------------------------|--------------------------------|----------------------------------------------------------------------------------------------------|--|--|--|--|--|
| 11231                                                                     | 0000 📴 🖶 📮                                           | 0 🃭                            |                                                                                                    |  |  |  |  |  |
| Tipo Bolla/Fattura<br>Descrizione<br>Contropartita<br>Magazzino 1         | 14     Mostra in zoom de       .emessa Split payment | ocumenti di tipo S;I;F;E;C;B;A | Opzioni   Deroga alla tabella personalizzata  Scorporo in testata bolla  Proforma  IVA ad esig.differita  Deserve a consti in bolla             |  |  |  |  |  |
| Magazzino 2<br>Causale Magazzino<br>Causale scarico produzione            | 0                                                    |                                | Prezzo e sconti in Dolla Fatt./nota di accr. autotrasportatori Fatt./nota di accr. acquisto extracee Fatt./nota di accr. acq. reverse charge No |  |  |  |  |  |
| Listino Testata<br>Causale Trasporto                                      | 20                                                   |                                | Segue Fattura Tipo prestazione                                                                                                    |  |  |  |  |  |
| Divisione C/A<br>Causale CA spese di piede<br>Causale CG per contabilizz. | 0                                                    |                                | Cessione di beni                                                                                                    |  |  |  |  |  |
|                                                                           |                                                      |                                |                                                                                                    |  |  |  |  |  |

Nel caso in cui si emettano fatture in Split Payment per Prestazione di servizi, compilare come da videata sottostante:

| B TIPI BOLLE E FATTURE <cna -="" cna="" servizi="" soc.coop=""></cna> |                                                   |                                                                                        |  |  |  |  |  |
|-----------------------------------------------------------------------|---------------------------------------------------|----------------------------------------------------------------------------------------|--|--|--|--|--|
| li 1 🖹 5 îi 1                                                         | \ 0 0 0 0 <mark>⊑</mark> - <b>= ⊒</b> 0 <b>0</b>  |                                                                                        |  |  |  |  |  |
| Tipo Bolla/Fattura                                                    | 14 Mostra in zoom documenti di tipo S;I;F;E;C;B;A | Opzioni<br>✓ Deroga alla tabella personalizzata                                        |  |  |  |  |  |
| Contropartita                                                         |                                                   | Scorporo in testata bolla                                                              |  |  |  |  |  |
| Magazzino 1<br>Magazzino 2                                            | 1 . Magazzino Centrale                            | IVA ad esig.differita  Prezzo e sconti in bolla  Eatt /onta di accr. autotracportatori |  |  |  |  |  |
| Causale Magazzino<br>Causale scarico produzione                       | 23  Prestazione di Serv. 0                        | Fatt./nota di accr. acquisto extracee                                                  |  |  |  |  |  |
| Magazzino imp.<br>Listino Testata                                     | 0                                                 | Segue                                                                                  |  |  |  |  |  |
| Causale Trasporto                                                     | 23 Prestazione di Serv.                           | Tipo prestazione                                                                       |  |  |  |  |  |
| Divisione C/A                                                         |                                                   | Prestazione di servizi                                                                 |  |  |  |  |  |
| Causale CA spese di piede<br>Causale CG per contabilizz.              | 0 🚥<br>1109 🔤 Fattura Split payment               | Documento d'acconto                                                                    |  |  |  |  |  |

Confermare l'inserimento cliccando Dischetto/Aggiorna o F9.

| Export_Documenti | Rev. 20/10/2016 | Pag.:9 |
|------------------|-----------------|--------|
|                  |                 |        |

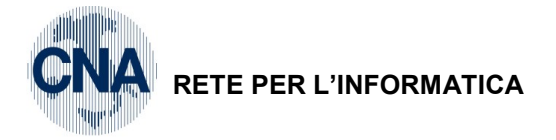

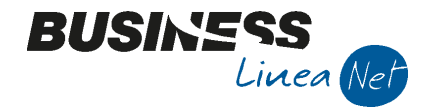

### SERIE DOCUMENTI

Nel caso in cui si utilizzino distinte serie di numerazione per i documenti emessi è necessario contattare l'Ufficio di assistenza per verificare le impostazioni della tabella Numerazioni (1 – Tabelle e Archivi – D – Tabelle Ditta Amm/contab – M – Numerazioni Ditta)

| RUMERAZIONI DITTA <standard -="" cna="" coop="" servizi="" soc=""></standard> |   |     |               |           |            |              |            |              |           |               |
|-------------------------------------------------------------------------------|---|-----|---------------|-----------|------------|--------------|------------|--------------|-----------|---------------|
|                                                                               |   |     |               |           |            |              |            |              |           |               |
| Tipo numerazione                                                              |   | Num | eratori Fattu | re emesse |            |              |            |              |           |               |
| Distinte<br>Fatture (parcellazione)                                           | ^ |     | Serie         | Anno      | NºPro.     | Data Ult.Em. | N⁰Ult.Tr.  | Data Ult.Tr. | N°Reg.IVA | Tipo Registr. |
| Fatture emesse                                                                |   |     | E             | 2015      |            | 01/01/1900   |            | 01/01/1900   |           | Vendite       |
| Fatture ricev.fiscali                                                         |   | 877 |               | 2015      | 12         | 01/01/1900   | 0          | 01/01/1900   | 1         | Vendite       |
| Fatture ricevute<br>File delle aree di download                               |   |     | A             | 2014      | 0          | 01/01/1900   | 0          | 01/01/1900   | 2         | Vendite       |
| Fornitori<br>Imp.di trasferimento                                             |   | 48  |               | 2014      | 0          | 01/01/1900   | 0          | 01/01/1900   | 1         | Vendite       |
|                                                                               |   |     | 2014          | 36        | 01/01/1900 | 0            | 01/01/1900 | 1            | Vendite   |               |

Se la tabella numerazioni non è compilata correttamente, in fase di esportazione documenti di magazzino, verrà visualizzato il seguente messaggio:

| ſ | Business NET                                                                                                    |
|---|----------------------------------------------------------------------------------------------------|
|   | Attenzione, i seguenti documenti hanno il Registro IVA = '0' :<br>Tipo: A  Anno: 2016  Serie: 'B'  Numero: 1<br>Estrazione non possibile, correggere e ri-estrarre i dati! |
|   | ОК                                                                                                    |

I documenti non verranno esportati, contattare l'Ufficio assistenza per le opportune correzioni.

| Export_Documenti | Rev. 20/10/2016 | Pag.:10 |
|------------------|-----------------|---------|
|                  |                 |         |

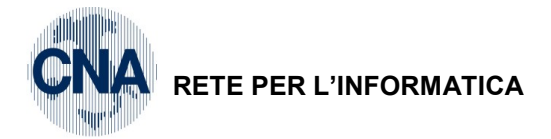

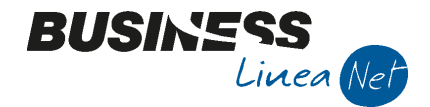

### **ESPORTAZIONE DOCUMENTI**

#### 4 – Vendite/magazzino – 1 – Gestione giornaliera – H – Export Bpoint

| BE           | B ESPORTAZIONE DATI VERSO PROCEDURE CNA <cna -="" cna="" servizi="" soc.coop=""></cna> |                                                                                                    |                                               |                                                  |                 |                                              |                         |
|--------------|----------------------------------------------------------------------------------------|----------------------------------------------------------------------------------------------------|-----------------------------------------------|--------------------------------------------------|-----------------|----------------------------------------------|-------------------------|
| -<br>        | D 🕅 🖬 -                                                                                | e 🚺 🕥                                                                                                    |                                               |                                                  |                 |                                              |                         |
| Espo         | Esportazione documenti Esportazione bilanci                                            |                                                                                                    |                                               |                                                  |                 | Status processo di importazione              |                         |
| Dal:<br>Da n | 01/09/2016<br>.: 0<br>Tratta anche docume                                              | Al:         30/09/2016         Se           An.:         999999999         Da           enti già esportati in precedenza         Se         Se | rie (*=tutte)<br>ata operazione:<br>(VISTATI) | (se non indicata allora<br>operazione = data doc | data<br>umento) |                                              |                         |
| Tipi         | documento                                                                              |                                                                                                    |                                               |                                                  |                 |                                              | $\sim$                  |
|              | Seleziona                                                                              | Tipo documento                                                                                                    |                                               |                                                  |                 |                                              |                         |
|              |                                                                                        | Fatture immediate emesse                                                                                                    |                                               |                                                  |                 |                                              |                         |
| 19           | M                                                                                      | Fatture differite emesse                                                                                                    |                                               |                                                  |                 |                                              |                         |
|              |                                                                                        | Note accredito emesse                                                                                                    |                                               |                                                  |                 |                                              |                         |
| 4            |                                                                                        | Note accredito differite                                                                                                    |                                               |                                                  |                 |                                              | $\sim$                  |
| 9,           |                                                                                        | Note addebito emesse                                                                                                    |                                               |                                                  |                 | Percorso file da esportare:                  |                         |
| •            |                                                                                        | Fatture ric.fisc. emesse                                                                                                    |                                               |                                                  |                 | C:\Rpi\Asc                                   |                         |
| T            |                                                                                        | Fatture ric.fisc.differite                                                                                                    |                                               |                                                  |                 |                                              |                         |
| 7            |                                                                                        | Corrispettivi emessi                                                                                                    |                                               |                                                  |                 |                                              |                         |
| τ<br>γ       |                                                                                        |                                                                                                    |                                               |                                                  |                 | Al termine invia i files ai seguenti indiriz | zi Invia <u>e</u> -mail |
|              | Seleziona/deseleziona                                                                  | a tutti i tipi documento                                                                                                    |                                               |                                                  |                 | erossi@cna.it                                |                         |
|              |                                                                                        |                                                                                                    |                                               |                                                  |                 |                                              |                         |

Il programma visualizza le date relative al mese precedente (es. si procede all'export con data 07/10/16, vengono visualizzate le date 01/09/16 - 31/05/16).

Spuntare i tipi documento da esportare, il programma è già impostato per l'estrazione dei documenti a prescindere dalla serie, nel caso in cui si desideri estrarre solo un tipo specifico di documento con la relativa serie, compilare il campo apposito.

Il programma memorizza i Tipi documenti selezionati anche per le successive esportazioni.

Dopo la prima esportazione i documenti esportati vengono "Vistati", in questo modo non è possibile sbagliare ed effettuare una seconda esportazione degli stessi documenti; nel caso in cui, invece, si renda necessario riesportare (per modifiche dei documenti emessi successivamente all'esportazione degli stessi), spuntare il campo **Tratta anche documenti già esportati in precedenza (VISTATI)** 

Il programma è già impostato per esportare utilizzando la Data documento come Data registrazione in Bpoint.

Occorre poi indicare il percorso di "<u>Destinazione dei file generati</u>", ovvero la cartella sulla quale verranno memorizzati i dati esportati: la procedura in automatico propone la cartella C:\RPI\ASC ma è possibile scegliere un altro percorso, cliccando sul pulsante id lato.

| Export_Documenti | Rev. 20/10/2016 | Pag.:11 |
|------------------|-----------------|---------|
| • •              |                 |         |

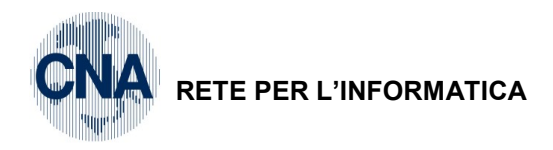

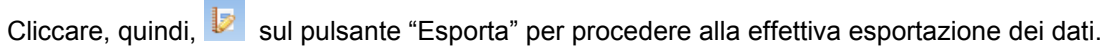

| ortazione documer                                       | ti Esportazione bilanci                                                                               |                                                                                             | Status processo di importazione                                   |
|---------------------------------------------------------|----------------------------------------------------------------------------------------------------|---------------------------------------------------------------------------------------------|-------------------------------------------------------------------|
| Esegui esport<br>01/09/2016<br>n.:<br>Tratta anche docc | tazione (CTRL +F7)<br>AI: 30/09/2016 Se<br>0 A n.: 999999999 Da<br>umenti già esportati in precedenza | ta operazione:<br>(VISTATI)<br>(se non indicata allora data<br>operazione = data documento) |                                                                   |
| oi documento                                            |                                                                                                    |                                                                                             |                                                                   |
| Seleziona                                               | Tipo documento                                                                                        |                                                                                             |                                                                   |
|                                                         | Fatture immediate emesse                                                                              |                                                                                             |                                                                   |
| . 💉                                                     | Fatture differite emesse                                                                              |                                                                                             |                                                                   |
|                                                         | Note accredito emesse                                                                                 |                                                                                             |                                                                   |
|                                                         | Note accredito differite                                                                              |                                                                                             |                                                                   |
|                                                         | Note addebito emesse                                                                                  |                                                                                             |                                                                   |
|                                                         | Fatture ric.fisc. emesse                                                                              |                                                                                             | Percorso file da esportare:                                       |
|                                                         | Fatture ric.fisc.differite                                                                            |                                                                                             | C: (KDI (ASC                                                      |
| 7                                                       | Corrispettivi emessi                                                                                  |                                                                                             |                                                                   |
| 2<br>K                                                  |                                                                                                    |                                                                                             | Al termine invia i files ai seguenti indirizzi Invia <u>e</u> -ma |
|                                                         |                                                                                                    |                                                                                             |                                                                   |

BUSINE

Linea Net

Verrà visualizzato il messaggio:

| Business NET               | 3 |
|----------------------------|---|
| Procedere con l'esecuzione |   |
| Sì No                      |   |

Rispondere Si.

Nel caso in cui si sia utilizzato un tipo bolla/fattura personalizzato non previsto nel profilo di Export, verrà visualizzato il seguente messaggio:

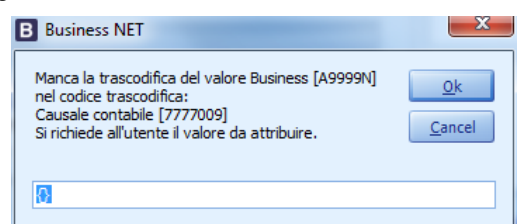

Contattare l'ufficio assistenza, ed indicare il valore corretto che deve essere sempre di 5 caratteri.

Dopo aver inserito il valore corretto premere **Ok** per continuare.

| Export_Documenti | Rev. 20/10/2016 | Pag.:12 |
|------------------|-----------------|---------|
| Export_Documenti | Nev. 20/10/2010 | Fay12   |

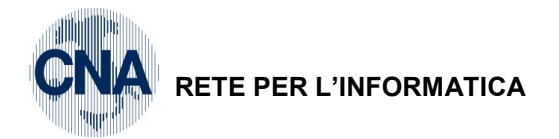

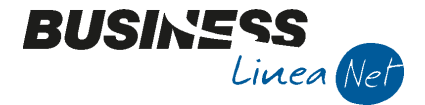

Nel caso in cui non sia possibile il codice corretto, cliccare CANCEL, verrà visualizzato un messaggio simile al seguente:

| 🔲 Errori_Trascodifiche_CNA SERVIZI_20161020100914_admin.log - Blocco note                                                          | x     |
|----------------------------------------------------------------------------------------------------|-------|
| Eile Modifica Formato Visualizza ?                                                                                                 |       |
| FBELBMENU Versione 21.0.0.367<br>BELBMENU Versione 21.0.0.320<br>Errori trascodifiche<br>Operazione avviata il 20/10/2016 10:09:14 | * III |
| > Codice: 7777009 - Descrizione: Causale contabile  Valore interno: A9999N - Valore<br>esterno: {}                                 |       |
| Operazione terminata il 20/10/2016 10:09:14                                                                                        | -     |

E la procedura di esportazione documenti verrà interrotta:

| Business N | ET                                                                | x |
|------------|-------------------------------------------------------------------|---|
| 8          | Elaborazione completata con errori!!<br>Invio files non possibile |   |
|            | ОК                                                                |   |

Nel caso in cui si sia utilizzato un codice contropartita personalizzato non previsto nel profilo di Export, verrà visualizzato il seguente messaggio:

| B Business NET                                                                                                    | ×                            |
|----------------------------------------------------------------------------------------------------|------------------------------|
| Manca la trascodifica del valore Business [9002] nel<br>codice trascodifica:<br>contropartite [7777005]<br>Si richiede all'utente il valore da attribuire. | <u>O</u> k<br><u>C</u> ancel |
| 403030- 5001                                                                                                    |                              |
|                                                                                                    |                              |

Contattare l'ufficio assistenza, ed indicare il valore corretto con il seguente formato:

Conto Bpoint (6 caratteri)-(meno) (spazio)Sottoconto Bpoint (4 caratteri) -> Totale 12 caratteri.

Dopo aver inserito il valore corretto premere **Ok** per continuare.

Nel caso in cui non sia possibile il codice corretto, cliccare CANCEL, verrà visualizzato un messaggio simile al seguente:

| 📄 Errori_Trascodifiche_CNA SERVIZI_20161020105549_admin.log - Blocco note                                                         |   |
|----------------------------------------------------------------------------------------------------|---|
| <u>File M</u> odifica F <u>o</u> rmato <u>V</u> isualizza <u>?</u>                                                                |   |
| BELBMENU Versione 21.0.0.367<br>BDLBMENU Versione 21.0.0.320<br>Errori trascodifiche<br>Operazione avviata il 20/10/2016 10:55:49 | E |
| > Codice: 7777005 - Descrizione: contropartite  Valore interno: 9002 - Valore esterno: {                                          | } |
| Operazione terminata il 20/10/2016 10:55:49                                                                                       | - |

E la procedura di esportazione documenti verrà interrotta:

| Business NET |                                                          | ×        |
|--------------|----------------------------------------------------------|----------|
|              | laborazione completata con e<br>nvio files non possibile | errori!! |
|              |                                                          | ОК       |

Export\_DocumentiRev. 20/10/2016Pag.:13

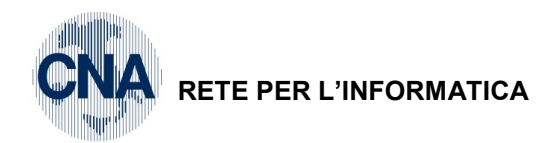

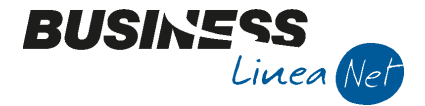

Nel caso in cui si sia utilizzato un codice lva non previsto nel profilo di Export, verrà visualizzato il seguente messaggio:

| B Business NET                                                                                                    | ×                            |
|----------------------------------------------------------------------------------------------------|------------------------------|
| Manca la trascodifica del valore Business [404] nel<br>codice trascodifica:<br>Codici IVA [7777008]<br>Si richiede all'utente il valore da attribuire. | <u>O</u> k<br><u>C</u> ancel |
| 6                                                                                                    |                              |

Contattare l'ufficio assistenza, ed indicare il valore corretto.

Dopo aver inserito il valore corretto premere Ok per continuare.

Nel caso in cui non sia possibile il codice corretto, cliccare CANCEL, verrà visualizzato un messaggio simile al seguente:

| 🗍 Errori_Trascodifiche_CNA SERVIZI_20161020105804_admin.log - Blocco note                                                         |   |
|----------------------------------------------------------------------------------------------------|---|
| <u>File M</u> odifica F <u>o</u> rmato <u>V</u> isualizza <u>?</u>                                                                |   |
| BELBMENU Versione 21.0.0.367<br>BDLBMENU Versione 21.0.0.320<br>Errori trascodifiche<br>Operazione avviata il 20/10/2016 10:58:04 | E |
| > Codice: 7777008 - Descrizione: Codici IVA  Valore interno: 404 - Valore esterno: {}                                             |   |
| Operazione terminata il 20/10/2016 10:58:04                                                                                       | - |

E la procedura di esportazione documenti verrà interrotta:

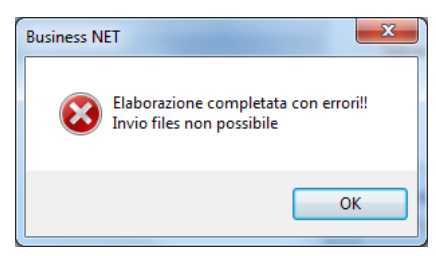

Quando tutto è corretto, al termine dell'elaborazione verrà visualizzato un messaggio simile al seguente:

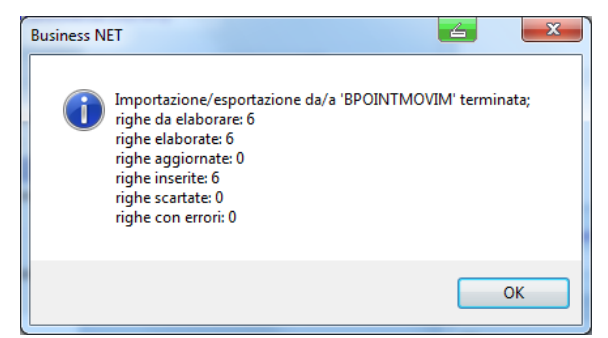

Cliccare su OK.

Se non si è scelto di inviare il file via posta elettronica, l'elaborazione risulterà completa all'apparire del messaggio:

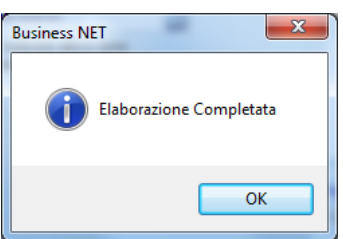

Cliccare Ok.

| Export_Documenti | Rev. 20/10/2016 | Pag.:14 |
|------------------|-----------------|---------|
|                  |                 |         |

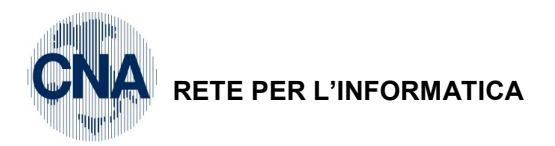

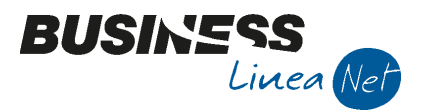

Da Menù - Strumenti, è possibile selezionare "Apri percorso file da esportare"

| B ESPORTAZIONE DA                | ATI VERSO P                               | ROCEDURE CNA                                         | <cna -="" cna="" serviz<="" servizi="" th=""><th>I SOC.COOP&gt;</th><th></th><th>_ <b>_</b> ×</th></cna> | I SOC.COOP>                            |                                                                                         | _ <b>_</b> ×                                        |
|----------------------------------|-------------------------------------------|------------------------------------------------------|----------------------------------------------------------------------------------------------------|----------------------------------------|-----------------------------------------------------------------------------------------|-----------------------------------------------------|
| 🤃 🗁 🐴 🔁 -                        | 0                                         |                                                      |                                                                                                    |                                        |                                                                                         |                                                     |
| Esportazione doc<br>Dal: 01/09/: | Stampa bila<br>Agg.Rif. Sc<br>Apri percor | ancio contabile<br>udo->Bpoint<br>so file da esporta | =tutte)                                                                                                  | Status p<br>testma<br>BPOINT<br>BPOINT | rocesso di importazione<br>g -> BPOINTMOVIM<br>IMOVIM 3 (3 di 3)<br>ICLISISP 1 (1 di 1) |                                                     |
| B Sfoglia                        | <ul> <li>Compute</li> </ul>               | r 🕨 Disco locale                                     | e(C:) → Rpi → Asc                                                                                        |                                        | ✓ 4y Cerca Asc                                                                          | ` <mark>ــــــــــــــــــــــــــــــــــــ</mark> |
| Organizza 🔻                      | Nuova c                                   | artella                                              |                                                                                                    |                                        | 8==                                                                                     | • 🔟 🔞                                               |
| 🔶 Preferiti                      | <b>^</b>                                  | Тіро                                                 | Nome                                                                                                    |                                        | Ultima modifica                                                                         | Dimensione                                          |
| 🧾 Desktop                        |                                           | 📄 File                                               | MOVIM                                                                                                    |                                        | 20/10/16 10:59                                                                          | 3 KB                                                |
| 👔 🛛 🐌 Downloa                    | ad ≡                                      | 📄 File                                               | IVAMOV                                                                                                   |                                        | 20/10/16 10:59                                                                          | 1 KB                                                |
| 📃 🔛 Risorse re                   | ecenti                                    | 📄 File                                               | CLISISP                                                                                                  |                                        | 20/10/16 10:59                                                                          | 1 KB                                                |

Verranno visualizzati i file generati dalla procedura e che dovranno essere consegnati al proprio consulente Cna.

Se, al contrario, si è scelto di inviare ad uno o due indirizzi e-mail i file generati, verrà visualizzata l'e-mail generata automaticamente, è possibile completare oggetto e testo e spedirla.

| 😰   🛃 🗉                                                                                                    | ግ ଓ 🔺 🦻   |                             | Anagrafich        | e e Movimenti          | contabili per Imp. in | BPOINT dell'azienda | - <u></u> S                                                                     |      |
|----------------------------------------------------------------------------------------------------|-----------|-----------------------------|-------------------|------------------------|-----------------------|---------------------|---------------------------------------------------------------------------------|------|
| File                                                                                                    | Messaggio | Inserisci                   | Opzioni           | Formato tes            | to Revisione          |                     |                                                                                 | ۵ 🕜  |
|                                                                                                    | G C       | • • A<br><u>s</u> = = = A - | A <sup>™</sup> IE | - =   ®<br>=   # #     | Rubrica Controlla     | Allega Allega       | <ul> <li>♥ Completa マ</li> <li>Priorità alta</li> <li>Priorità bassa</li> </ul> | Zoom |
| Appunti                                                                                                    | G.        | Testo ba                    | ise               | G.                     | Nomi                  | Includi             | Categorie 🕞                                                                     | Zoom |
| A erossi@cna.it<br>Cc Coggetto: Invio Files Anagrafiche e Movimenti contabili per Imp. in BPOINT dell'azienda - CNA SERVIZI SOC.COOP A R.L. |           |                             |                   |                        |                       |                     |                                                                                 |      |
|                                                                                                    | Allegato: |                             | ); 🏜 <u>IVAM(</u> | <u>оv (4 кв); 🏜 сі</u> | ISISP (4 KB)          |                     |                                                                                 |      |
| Ragione sociale ditta: CNA SERVIZI SOC.COOP A R.L. Partita Iva: 01328230386                                                                 |           |                             |                   |                        |                       |                     |                                                                                 |      |
|                                                                                                    | _         |                             |                   |                        |                       |                     |                                                                                 |      |

**N.B.** Se non è stato spuntato il campo "Al termine invia i files all'indirizzo e-mail", è possibile comunque procedere alla spedizione dei files tramite e-mail cliccando il pulsante "Invia e-mail" ed indicando l'indirizzo del consulente CNA

| Al termine invia i files ai seguenti indirizzi Invia <u>e</u> -mail |
|---------------------------------------------------------------------|
| erossi@cna.it 🔤                                                     |
|                                                                     |

ATTENZIONE: I file generati vengono sovrascritti ad ogni esportazione.

| Export_Documenti | Rev. 20/10/2016 | Pag.:15 |
|------------------|-----------------|---------|
|                  |                 | Ű       |

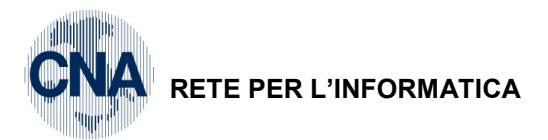

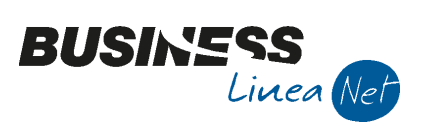

### Revisioni

| 12/06/15 | Versione originale                                                       |
|----------|--------------------------------------------------------------------------|
| 11/11/15 | Pagg 11/12 – Gestione Tipi/bolle ft e sottoconti personalizzati          |
| 23/06/16 | Paragrafo Esportazione Documenti: Aggiornate impostazioni e msg di alert |
| 20/10/16 | Adeguamento a Net 2015                                                   |

CNA SERVIZI RETE PER L'INFORMATICA

| Export_Documenti | Rev. 20/10/2016 | Pag.:16 |
|------------------|-----------------|---------|
|                  | 1               | 1       |